P ms ES TRUCS ET ASTUCES PLATEFORME SHERF MAISON DES SCIENCES DE L'HOMME ET DE L'ENVIRONNEMENT CLAUDE NICOLAS LEDOUX - UAR3124

Découvrir Trello : un outil de gestion de projet RPA

**Marie GILLET** marie.gillet@univ-fcomte.fr

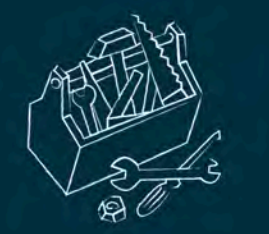

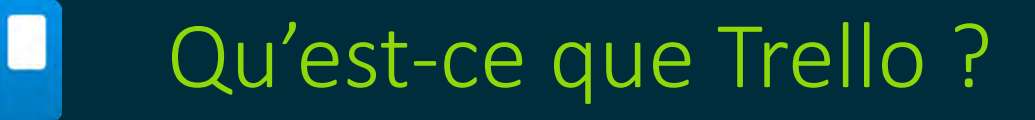

- Outil collaboratif ou individuel qui permet la gestion et le suivi de projets.
- Disponible sur Iphone et Androïd.
- Gratuit pour ses fonctions essentielles.
- Basé sur la méthode Kanban.

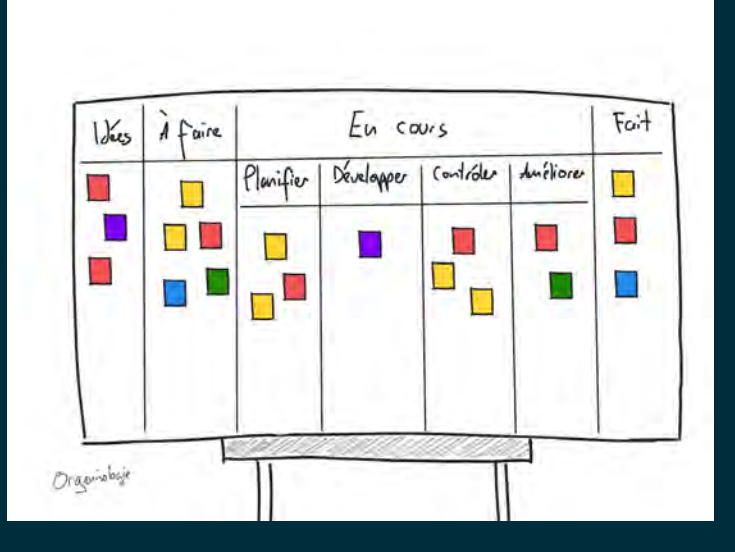

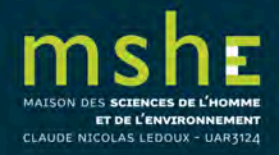

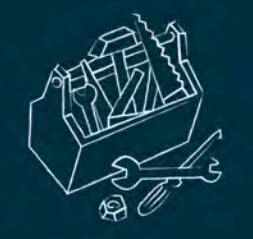

### Faites confiance @ Trello

Des milliers d'entreprises utilisent Trello pour organiser leurs projets et travailler en toute clarté. Ces entreprises font confiance à Trello pour stocker leurs fichiers de manière sûre et fournir un accès sécurisé à leurs données d'entreprise.

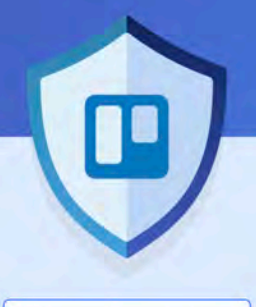

Voir tous les rapports

SOC 2 et SOC 3

Certifié PCI-DSS

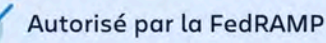

Chiffrement des données en transit et au repos

Analyses hebdomadaires des vulnérabilités et tests d'intrusion annuels ISO/CEI 27001 et ISO/CEI 27018

Authentification unique SAML 2.0 pour les clients Enterprise et Access

Sauvegarde complète chiffrée toutes les 24 heures

Examen interne par l'équipe de renseignement de sécurité d'Atlassian

### MAISON DES SCIENCES DE L'HOMME ET DE L'ENVIRONNEMENT CLAUDE NICOLAS LEDOUX - UAR3124

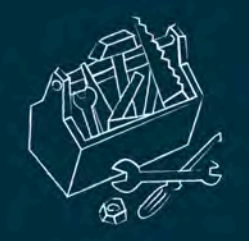

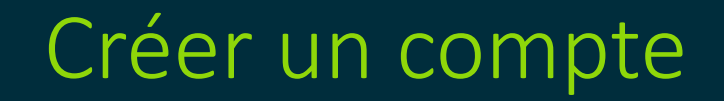

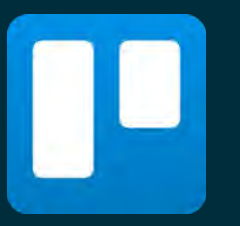

### Pour créer un compte sur Trello, connectez-vous sur :

## https://trello.com/signup

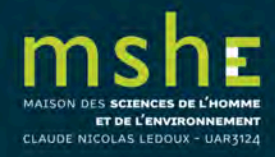

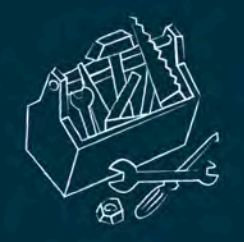

## Personnaliser ou modifier son profil

 Votre profil est accessible depuis l'icône située en haut à droite de l'écran.

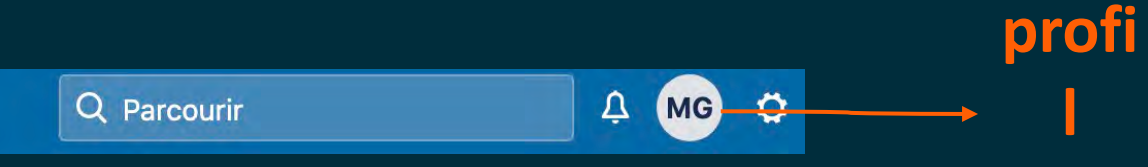

 Vous pouvez modifier depuis votre profil, la langue, la fréquence des notifications par email, activer des paramètres d'accessibilité, etc.

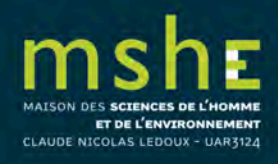

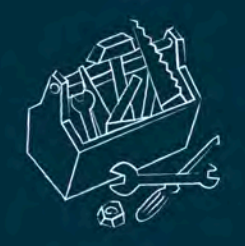

CLAUDE NICOLAS LEDOUX - UAR3124

### Se familiariser avec le vocabulaire

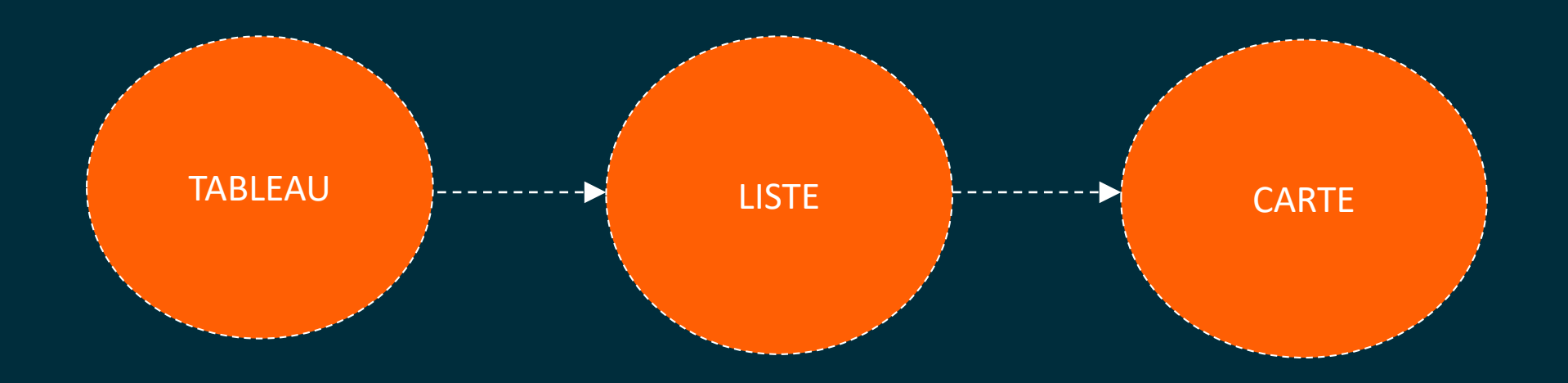

Trello est basé sur une organisation des projets par tableau. Un projet = un tableau À l'intérieur d'un tableau, on va créer des listes sous formes de colonnes, représentant les étapes d'état d'avancement du projet. Dans ces colonnes, on va placer des cartes représentant les tâches à réaliser, et les déplacer de colonnes en colonnes au fil de leur avancement, par glisser-déposer.

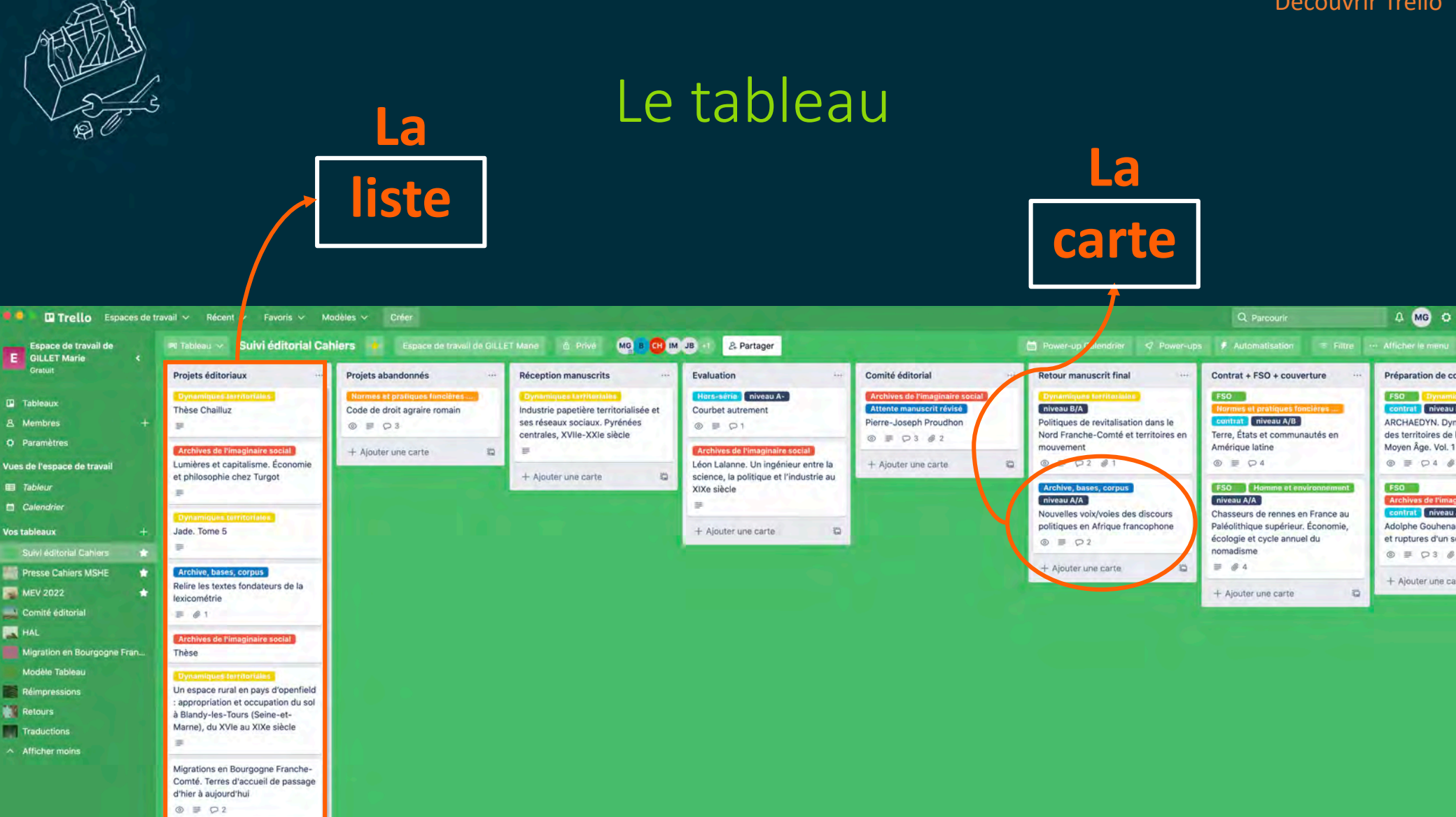

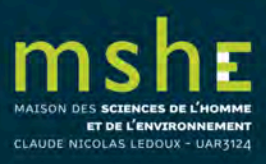

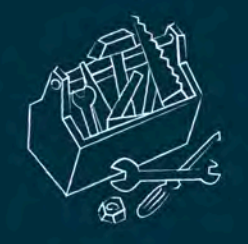

## L'espace de travail

- Vous pouvez créer plusieurs espaces de travail dans lesquels vous intégrerez les tableaux que vous souhaitez.
- L'espace de travail permet de faciliter l'accès aux tableaux s'y trouvant à plusieurs membres.
- Il peut par exemple correspondre à une équipe.

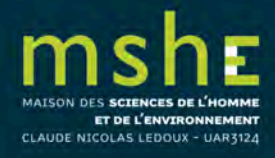

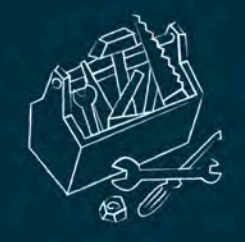

### Créer un espace de travail

## Pour créer un espace de travail, cliquez sur le + situé à côté de l'onglet correspondant.

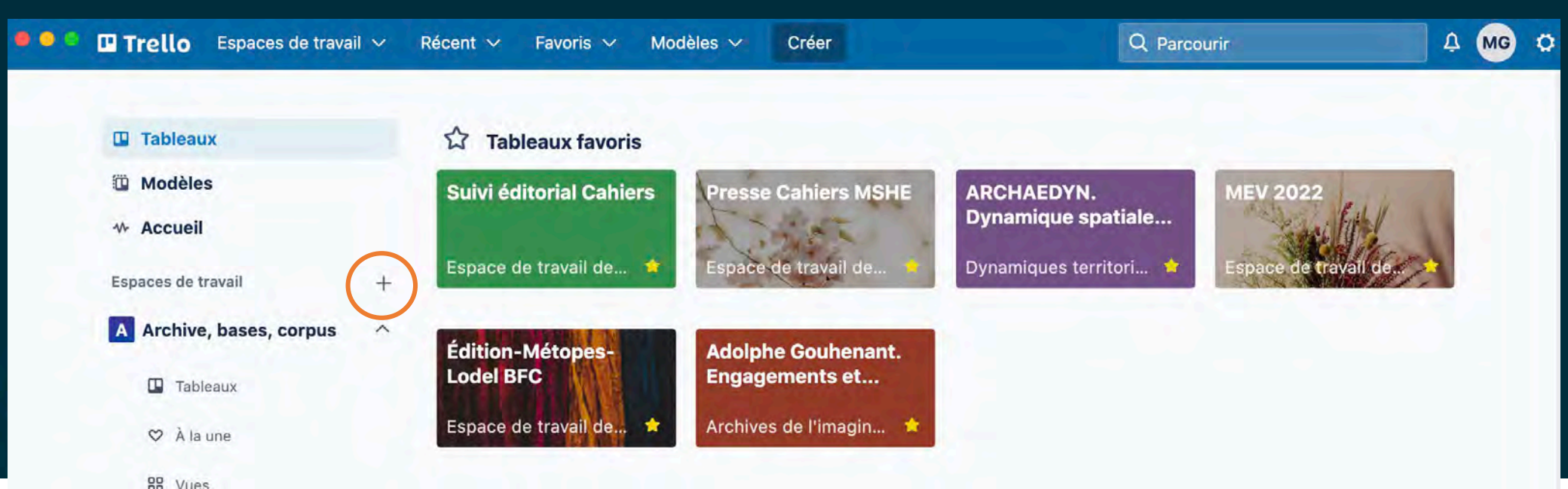

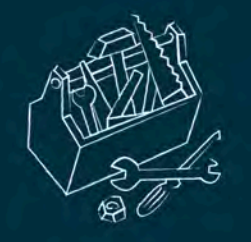

- Nommez votre espace de travail.
- Choisissez le type de votre espace (entreprise, opérations, etc.).
- Vous pouvez ajouter une description de votre espace de travail.

### Créons un espace de travail

Stimulez votre productivité en facilitant l'accès aux tableaux pour tous au même endroit.

### Nom de l'espace de travail

Taco's Co.

Il s'agit du nom de votre entreprise, de votre équipe ou de votre organisation.

### Type d'espace de travail Choisir... Description de l'espace de travail Facultatif Tout se passe ici pour notre équipe.

Décrivez votre espace de travail en quelques mots pour les nouveaux membres.

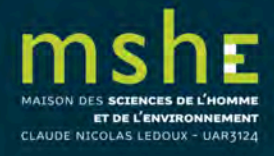

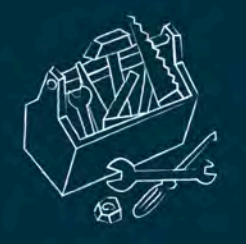

 Une fois votre espace crée, vous pouvez y ajouter des tableaux ou y invitez des membres.

 Les membres qui auront rejoint votre espace de travail auront accès à tous les tableaux s'y trouvant. Nom de l'espace

de travail

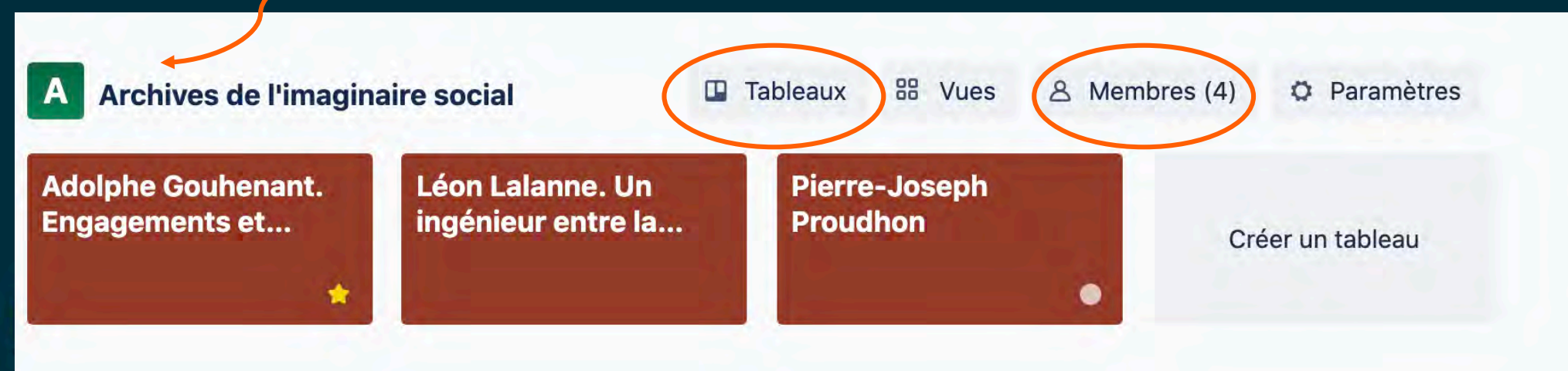

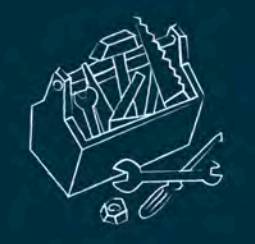

### Créer un tableau

• L'onglet Tableaux permet de visualiser l'ensemble des tableaux crées ou d'en créer un nouveau.

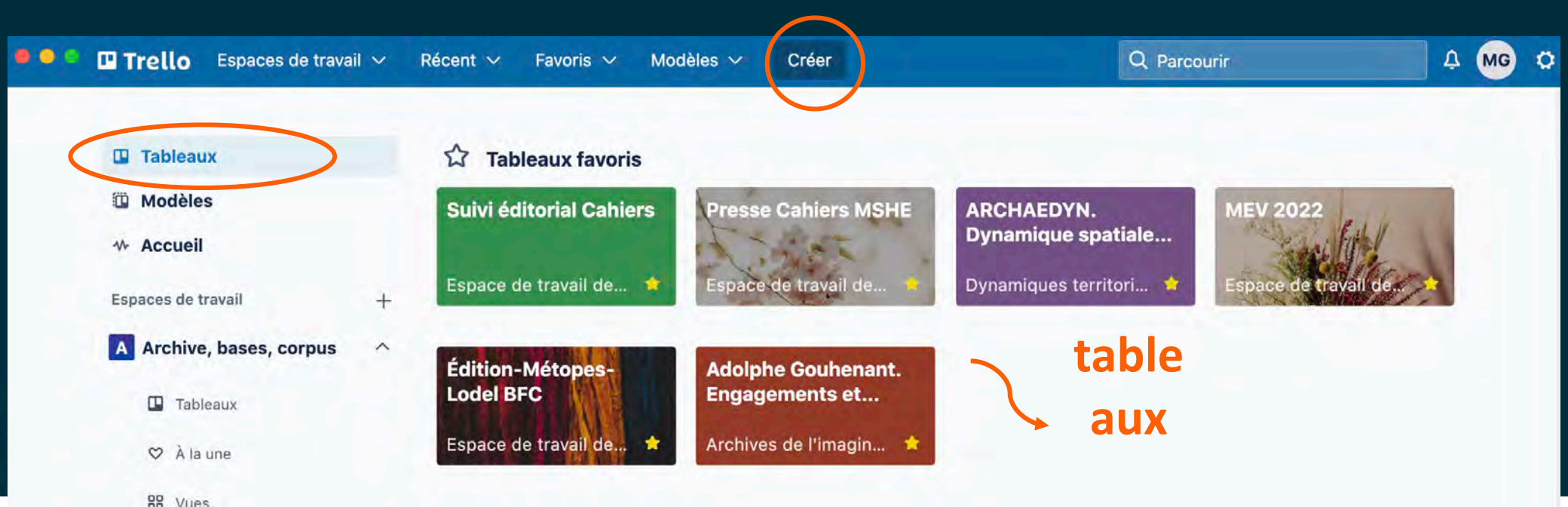

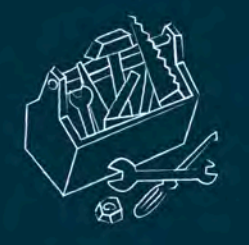

 Si vous avez une idée précise de votre tableau, vous pouvez démarrez en créant des colonnes et en y ajoutant des cartes.

 Si vous ne savez pas trop comment vous y prendre, vous pouvez charger un modèle préformaté en sélectionnant l'onglet Modèles.

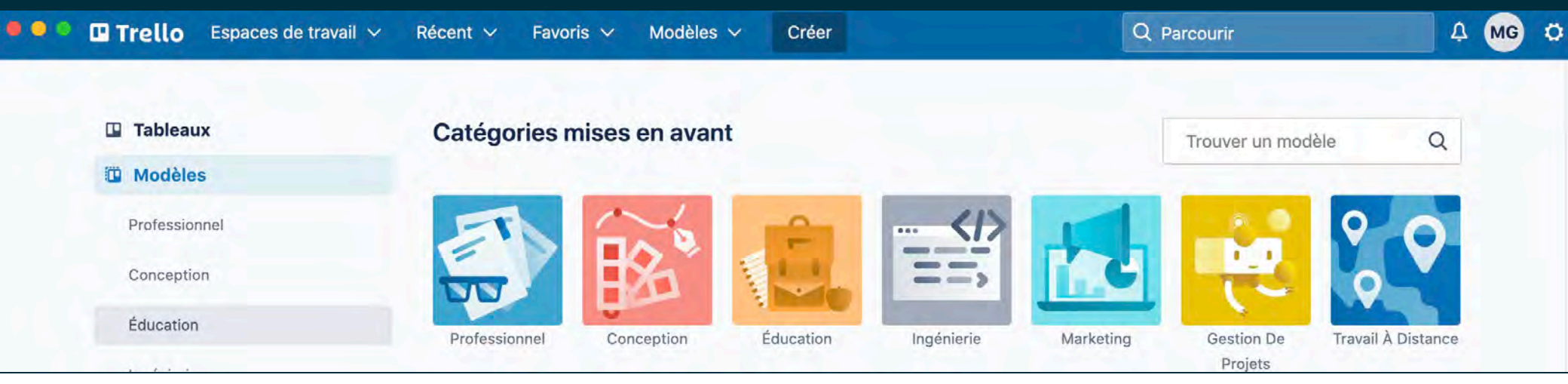

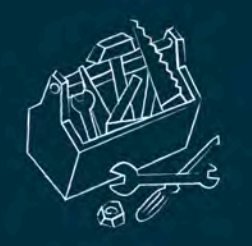

- Créez votre tableau et donnez lui un nom.
- Vous pouvez choisir de personnaliser le fond de votre tableau.
- Choisissez l'espace de travail dans leguel vous souhaitez qu'il apparaisse.
- Déterminez la visibilité que vous voulez lui donner (privé, espace de travail ou public).

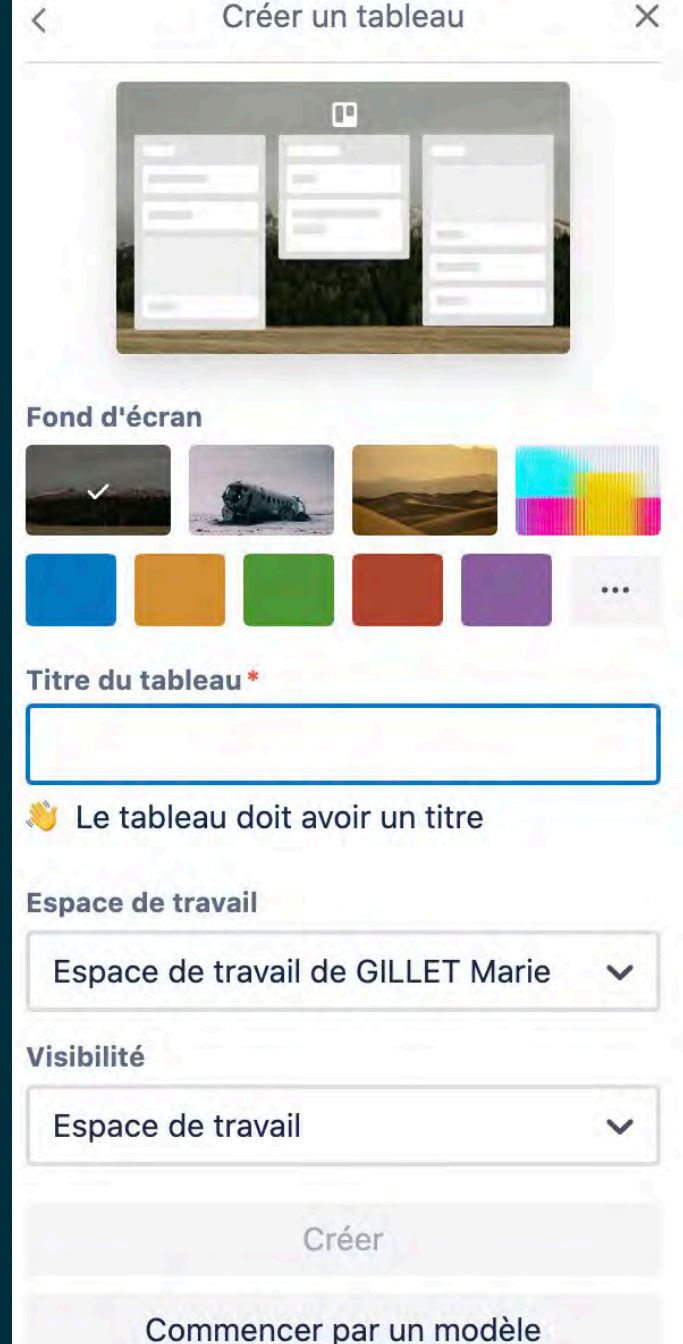

CLAUDE NICOLAS LEDOUX - UAR3124

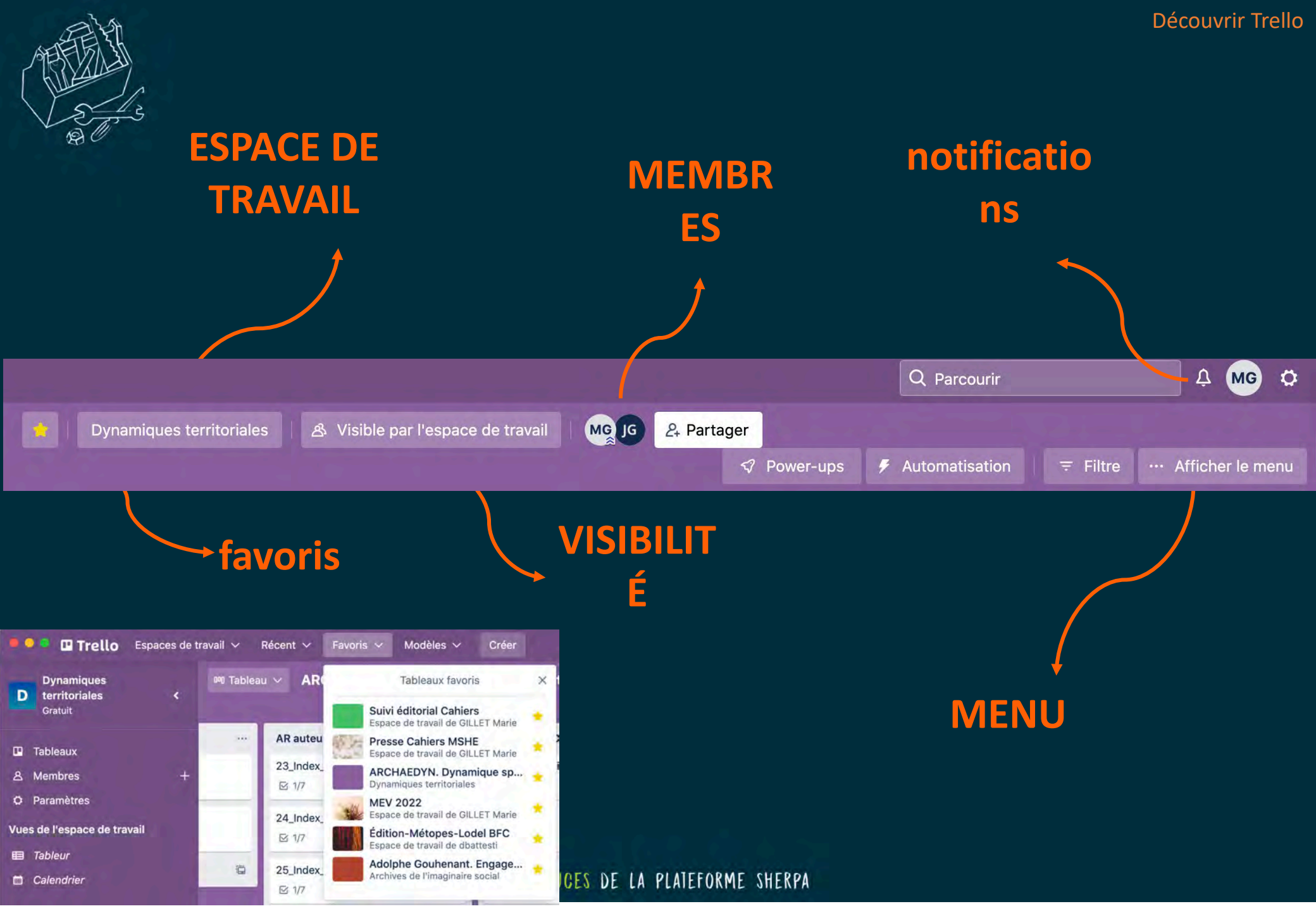

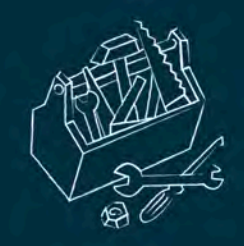

### Le menu

 Interface personnalisable (peut avoir son intérêt pour suivre différents projets) : couleur ou photos

• Le menu recense toutes les activités en lien avec le tableau

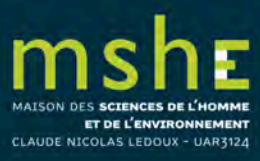

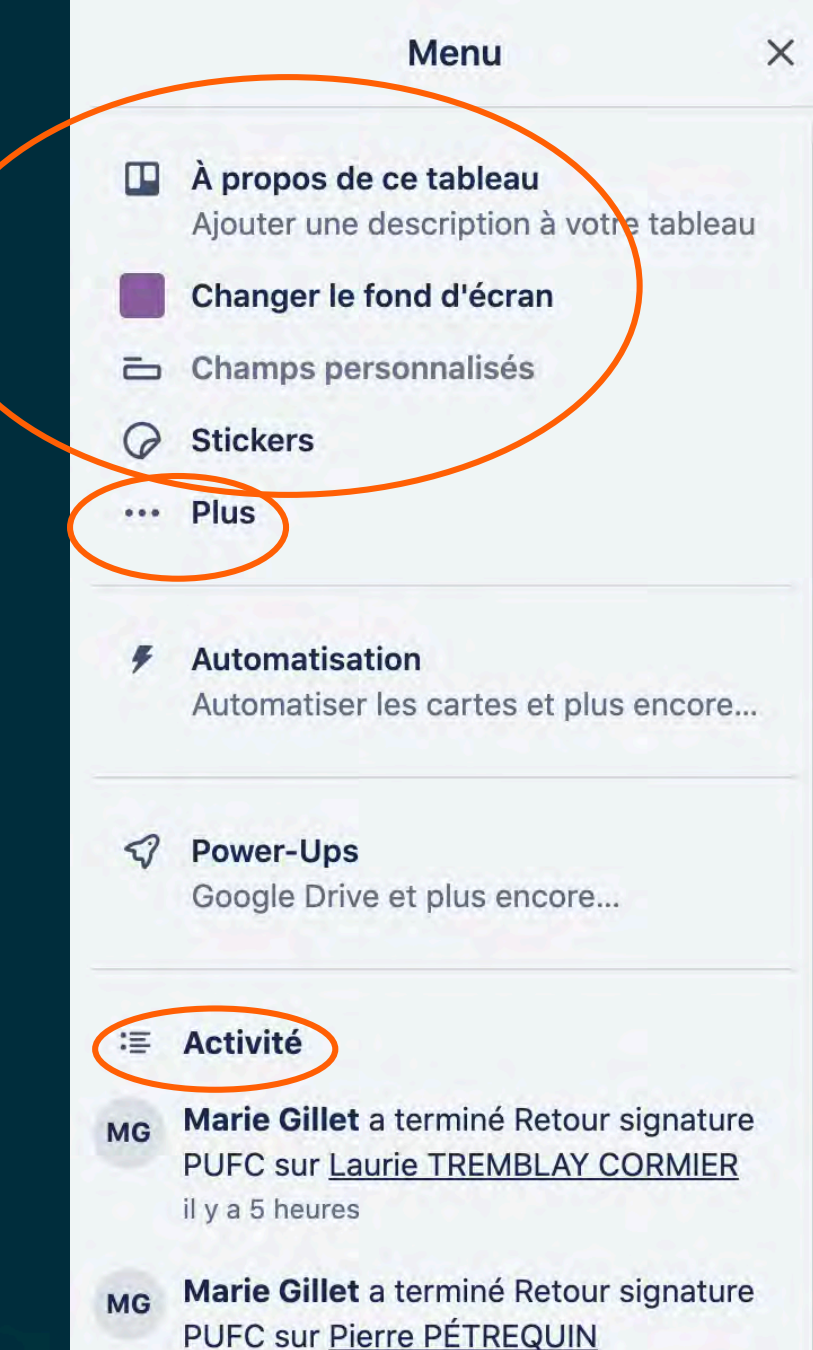

il y a 5 heures

 Tous les éléments que vous aurez archivés (liste ou carte) sont répertoriés dans Éléments archivés.

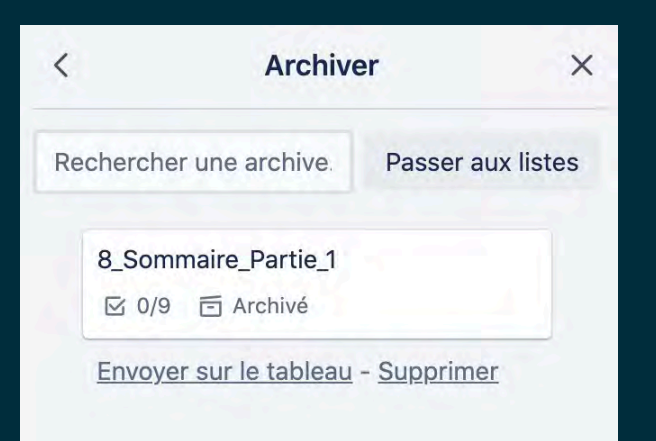

• L'œil vous permet de suivre l'activité sur un tableau et de recevoir des notifications.

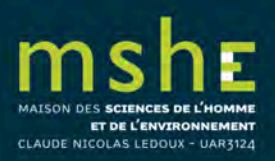

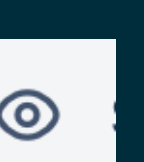

| < | Plus                                                                                 | ×     |  |  |
|---|--------------------------------------------------------------------------------------|-------|--|--|
| 0 | Paramètres                                                                           |       |  |  |
| 6 | Étiquettes                                                                           |       |  |  |
| 0 | Éléments archivés                                                                    |       |  |  |
|   | Paramètres e-mail vers tableau                                                       |       |  |  |
| 0 | Suivre                                                                               |       |  |  |
| Ō | Copier le tableau                                                                    |       |  |  |
| S | Imprimer et exporter                                                                 |       |  |  |
|   | Fermer le tableau                                                                    |       |  |  |
|   | Lien vers ce tableau                                                                 |       |  |  |
|   | https://trello.com/b/VR4sCLXH                                                        |       |  |  |
|   | A Tous les membres de l'espace de trava<br>peuvent consulter et modifier ce tableau. |       |  |  |
|   | Afficher le code QR                                                                  |       |  |  |
|   | Code QR                                                                              | ×     |  |  |
|   | Associez qui vous souhaitez à ce tal<br>en leur envoyant ce code QR :                | bleau |  |  |
|   |                                                                                      |       |  |  |

Télécharge

# • Vous avez la possibilité de fermer le tableau une fois votre projet terminé.

- Le tableau deviendra alors invisible à l'ensemble des membres de l'espace de travail (y compris vous).
- Le tableau fermé n'est pas supprimé. Vous pouvez le réactiver en sélectionnant l'onglet Tableaux à gauche de votre écran
  > Afficher les tableaux fermés

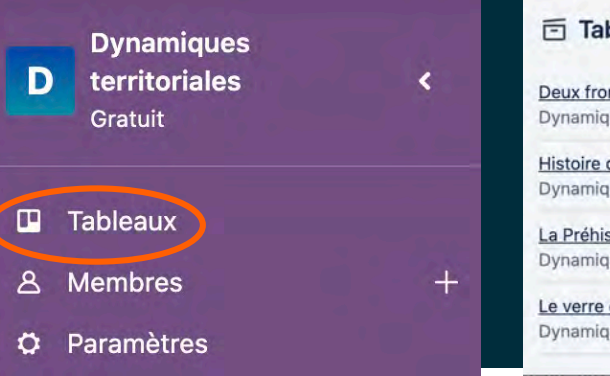

| Tableaux fermés                                                                                         |             | ×        |
|----------------------------------------------------------------------------------------------------|-------------|----------|
| Deux frontières aux destins croisés ?<br>Dynamiques territoriales                                       | × Supprimer | Réouvrir |
| <u>Histoire de la distillation du kirsch et de l'absinthe à Fougerolles</u><br>Dynamiques territoriales | X Supprimer | Réouvrir |
| La Préhistoire du Jura et l'Europe néolithique en 100 mots-clés<br>Dynamiques territoriales             | X Supprimer | Réouvrir |
| Le verre du VIIIe au XVIe siècle en Europe occidentale<br>Dynamiques territoriales                      | × Supprimer | Réouvrir |

| < | Plus                                                            | ×                      |
|---|-----------------------------------------------------------------|------------------------|
| 0 | Paramètres                                                      |                        |
| 6 | Étiquettes                                                      |                        |
| 0 | Éléments archivés                                               |                        |
|   | Paramètres e-mail vers tablea                                   | u                      |
| 0 | Suivre                                                          |                        |
| D | Copier le tableau                                               |                        |
| S | Imprimer et exporter                                            |                        |
| < | Fermer le tableau                                               |                        |
|   | Lien vers ce tableau                                            |                        |
|   | https://trello.com/b/VR4sCLXH                                   | H .                    |
|   | S Tous les membres de l'espace peuvent consulter et modifier ce | e de trava<br>tableau. |
|   | Afficher le code QR                                             |                        |
|   | Code QR                                                         | ×                      |
|   | Associez qui vous souhaitez à ce<br>en leur envoyant ce code G  | e tableau<br>R :       |
|   | โดเลลเตโ                                                        |                        |
|   |                                                                 |                        |
|   |                                                                 |                        |
|   |                                                                 |                        |

félécharge

Liste des actions

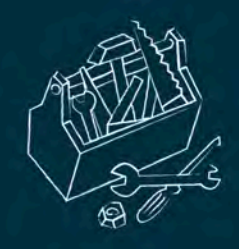

### Créer une liste

- Donner un nom court à votre liste (étapes du projet).
- Possibilité d'automatiser certaines tâches et de créer des règles (également possibles pour les tableaux).

| Ajoutor upo carto                         |
|-------------------------------------------|
| Ajouter une carte                         |
| Copier la liste                           |
| Déplacer la liste                         |
| Suivre                                    |
| Trier par                                 |
| Automatisation                            |
| Lorsqu'une carte est ajoutée à la liste   |
| Tous les jours, trier la liste par        |
| Tous les lundis, trier la liste par       |
| Créer une règle personnalisée 🦻           |
| Déplacer toutes les cartes de cette liste |

Archiver toutes les cartes de cette liste...

Archiver cette liste

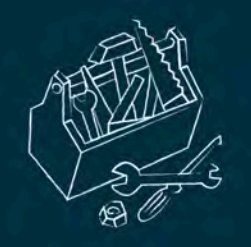

### Créer une carte

- Vous pouvez ajouter sur une carte :
- des membres (que vous avez invités sur le tableau) pour leur indiquer la tâche à faire ;
- des étiquettes (composées de légendes et de couleurs);
- des checklists (tâches à pointer) ;
- des échéances ;

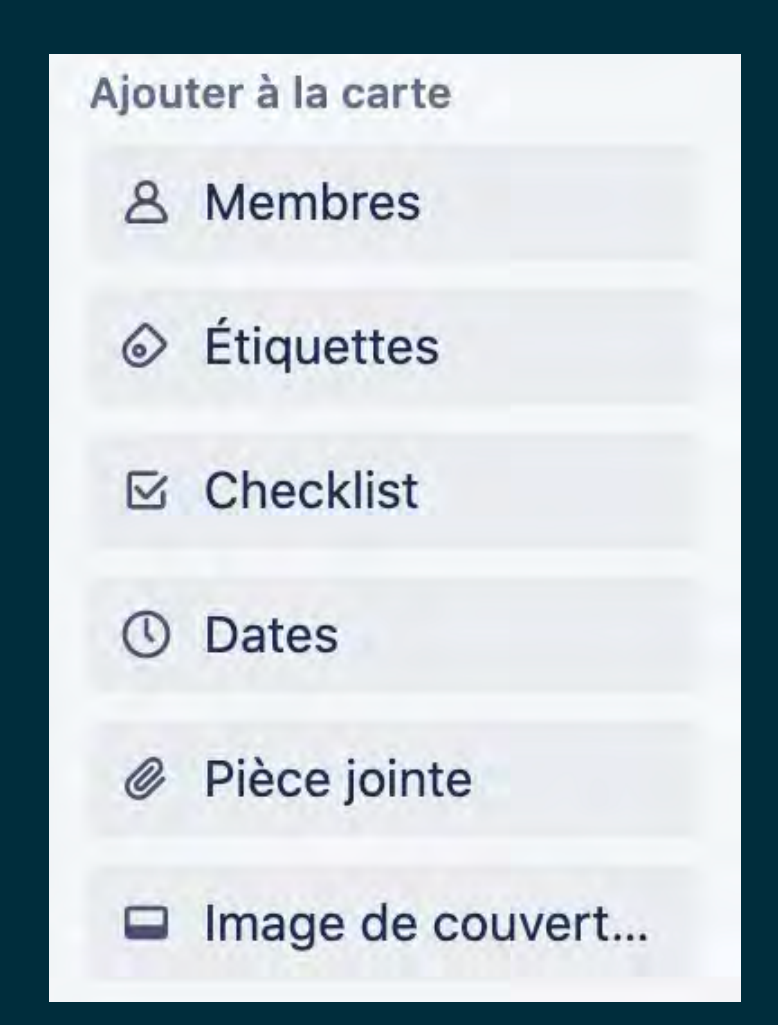

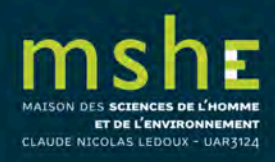

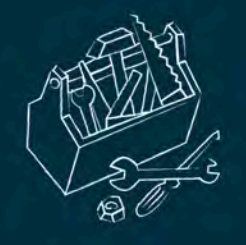

- des pièces jointes (que vous pouvez faire glisser depuis votre bureau);
- vous pouvez également y joindre un lien ou une image ;
- ou ajouter des fichiers depuis Dropbox ou Google Drive ;

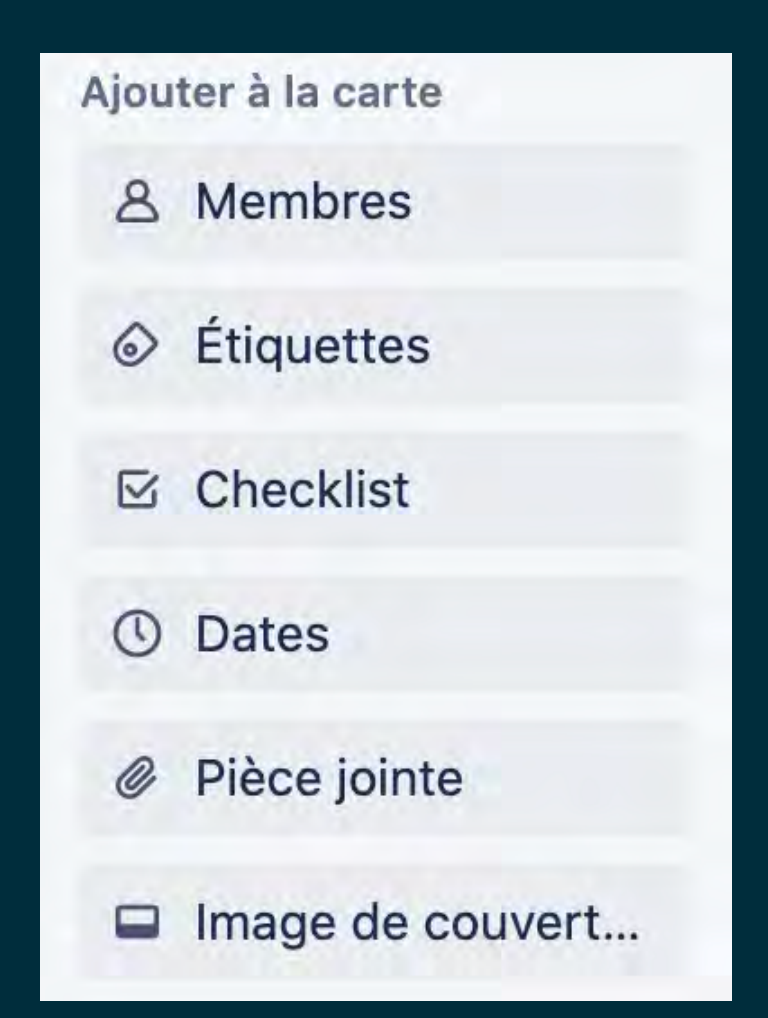

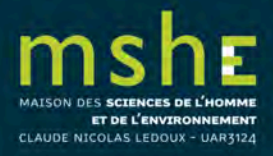

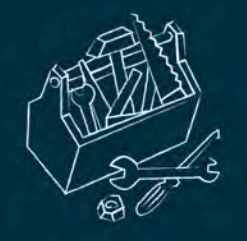

• des commentaires (vous pouvez mentionner un membre dans les commentaires qui recevra une notification en ajoutant @ devant son nom, ajouter des fichiers en les téléchargeant depuis votre ordinateur, Google Drive, Dropbox, Onedrive, etc. ou ajouter des émoticônes).

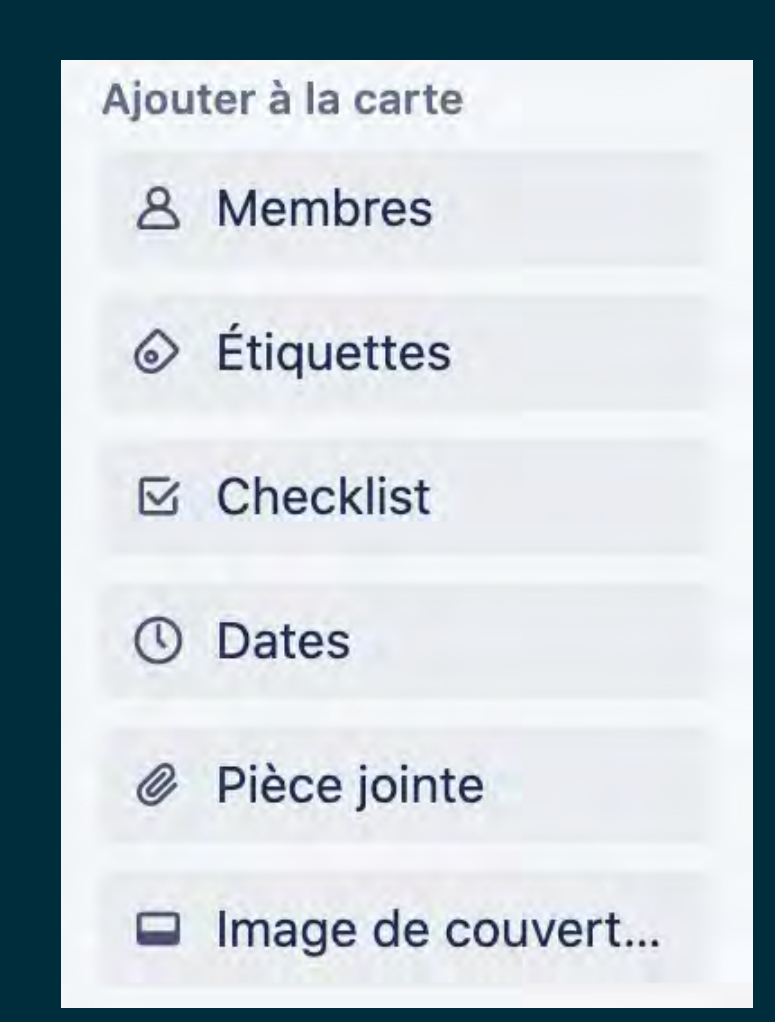

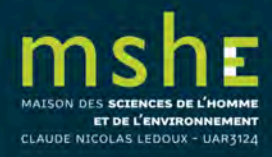

# urchives de l'imaginaire social

Les Cahiers de la MSHE Ledoux

0

### Le libéralisme caméléon

Les libéraux sous le Second Empire (1848-1870)

Antoine SCHWARTZ

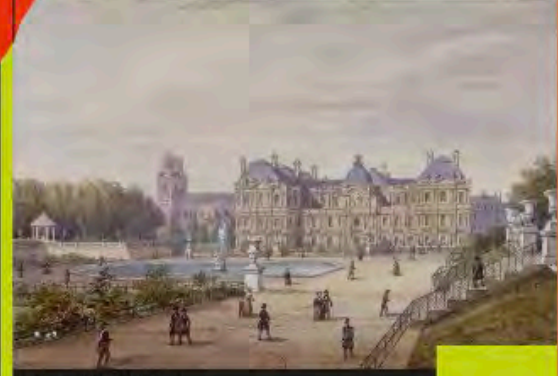

Préface d'Éric ANCEAU

Presses universitaires de Franche-Comté

### FSO

Archives de l'imaginaire social

contrat niveau A-/B-

Le libéralisme caméléon. Les libéraux sous le Second Empire

≣ @ 3 🗹 2/2

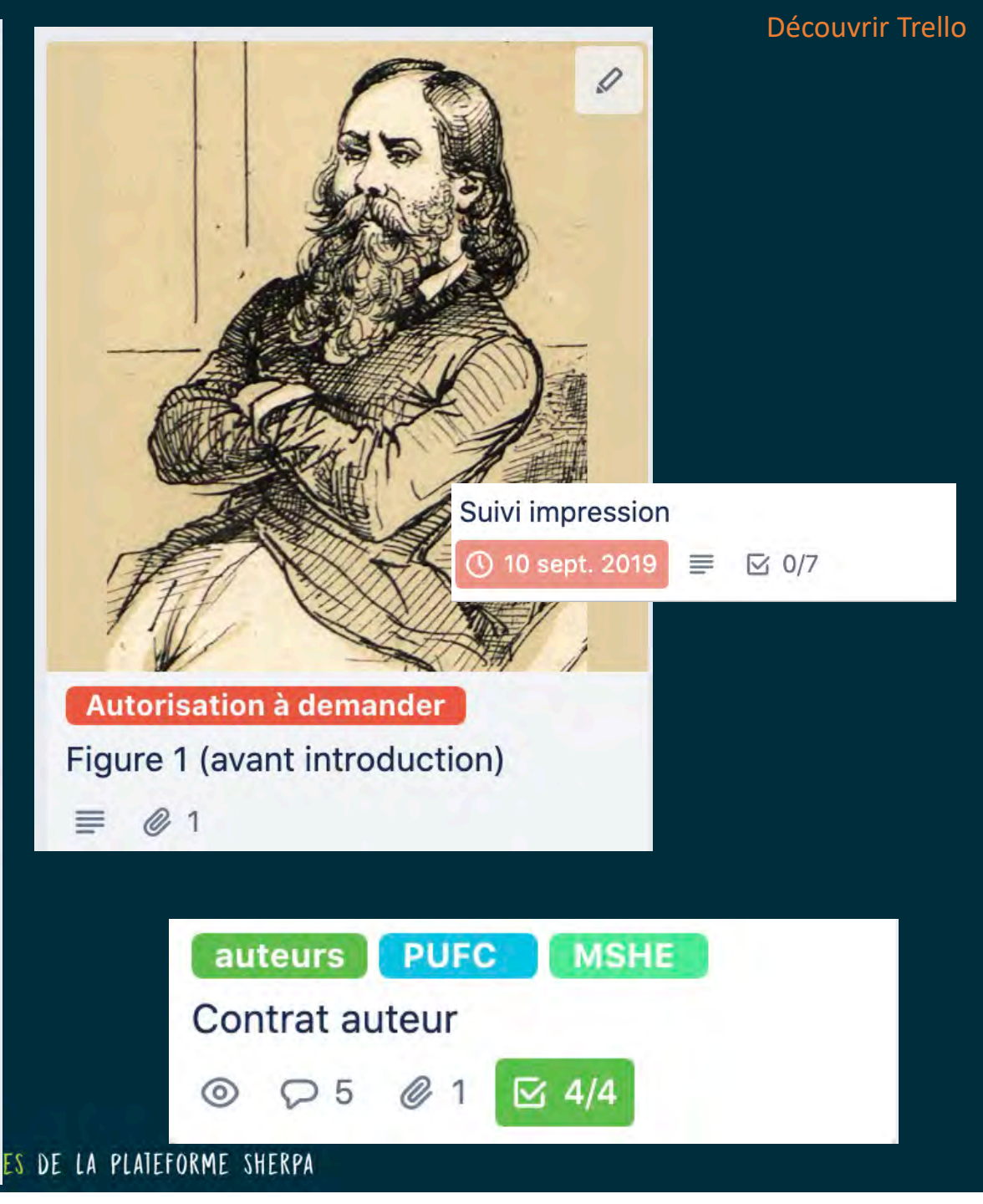

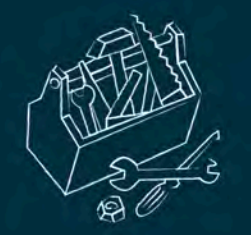

### Les actions sur une carte

### • Déplacer la carte d'une liste à l'autre.

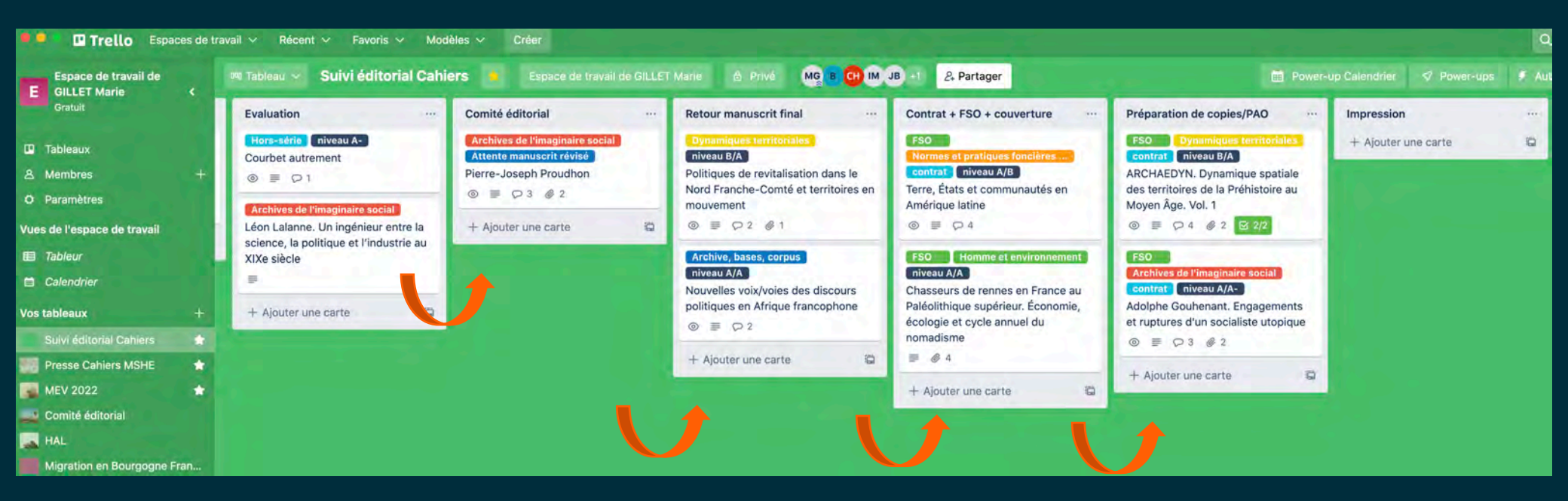

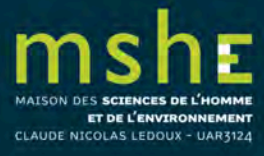

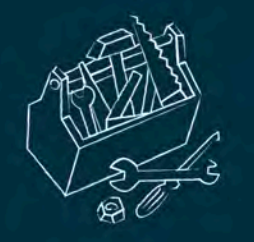

- Copier la carte vers une liste.
- S'abonner à une carte (suivre la carte et être notifié des changements).
- Archiver la carte une fois les tâches remplies (elle disparaîtra de la liste), vous pouvez archiver toutes les cartes d'une même liste.
- Possibilité de voir toutes les cartes qui vous sont assignées en revenant sur l'interface principale > Profil > Cartes.

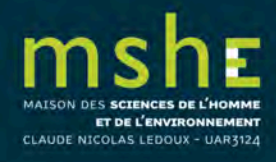

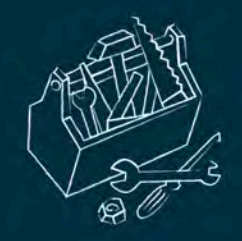

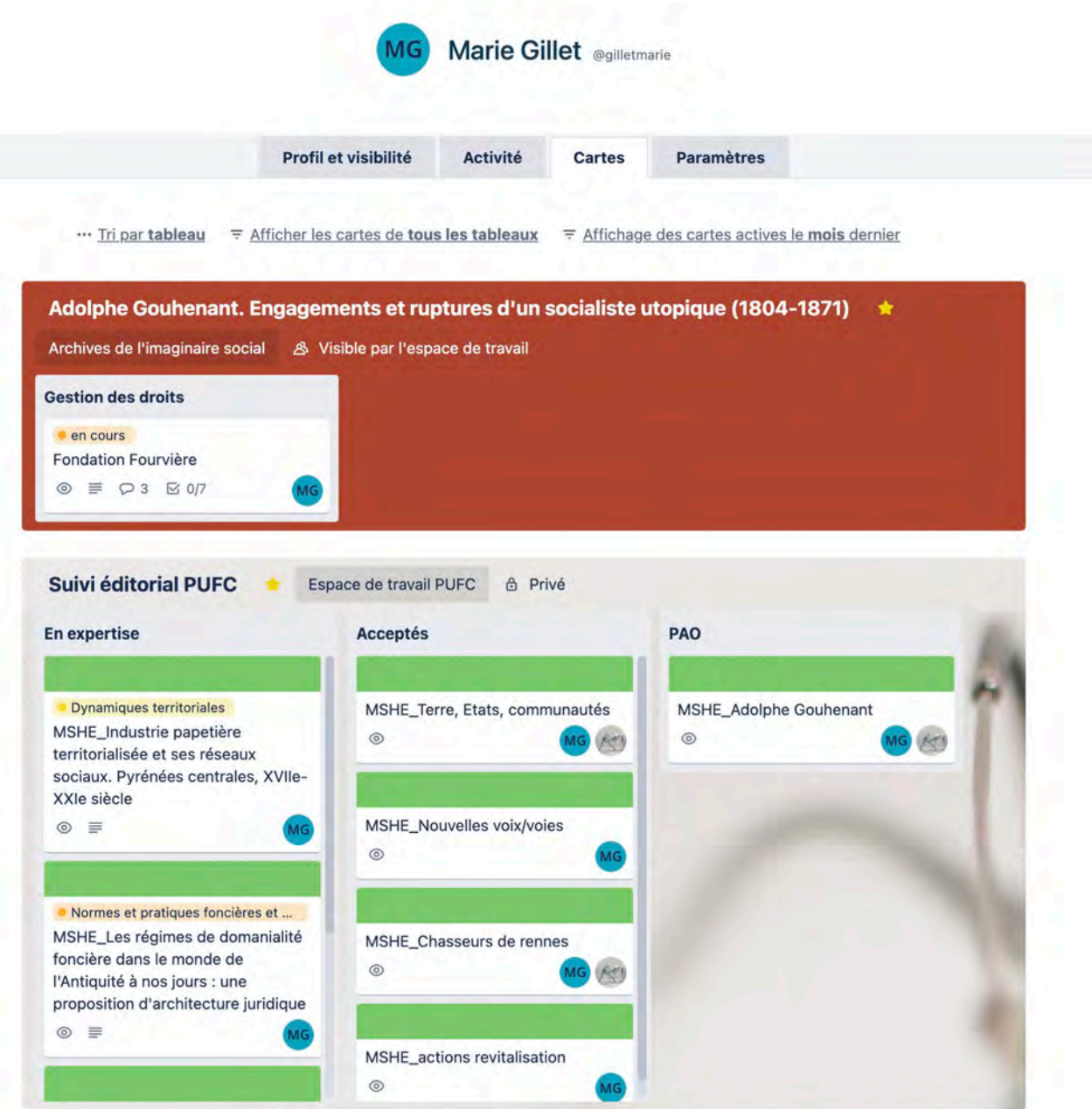

MAISON DES SCIENCES DE L'HOMME ET DE L'ENVIRONNEMENT

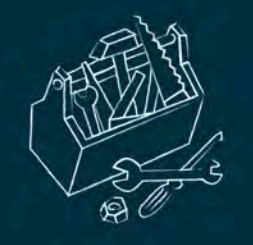

### Les notifications

• Si vous laissez ouvert Trello toute la journée, vous pouvez autoriser les notifications du bureau (depuis la cloche).

• Possibilité de filtrer les notifications lues ou non lues (cloche).

 Pour modifier les paramètres de notification > profil > paramètres > notifications > modifier la fréquence de notification par e-mail.

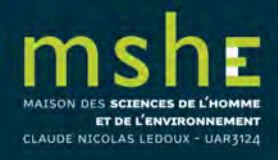

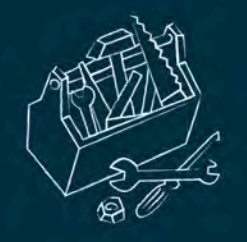

- Pour être averti en temps réel des modifications, commentaires d'une carte en particulier, il suffit de s'abonner à tout le flux : en ouvrant une carte, sur le menu à droite, dans la série « Actions » choisissez « Suivre » pour vous abonner aux modifications de cette carte.
- Vous recevrez les notifications où que vous soyez : dans l'application, par e-mail, au moyen de notifications sur le bureau via le navigateur, ou par notifications push sur mobile. Les notifications sont constamment synchronisées sur tous vos appareils.

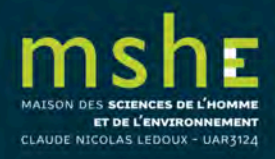

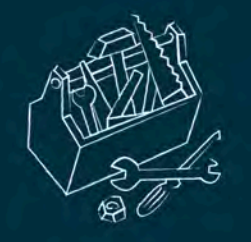

### Les power-ups

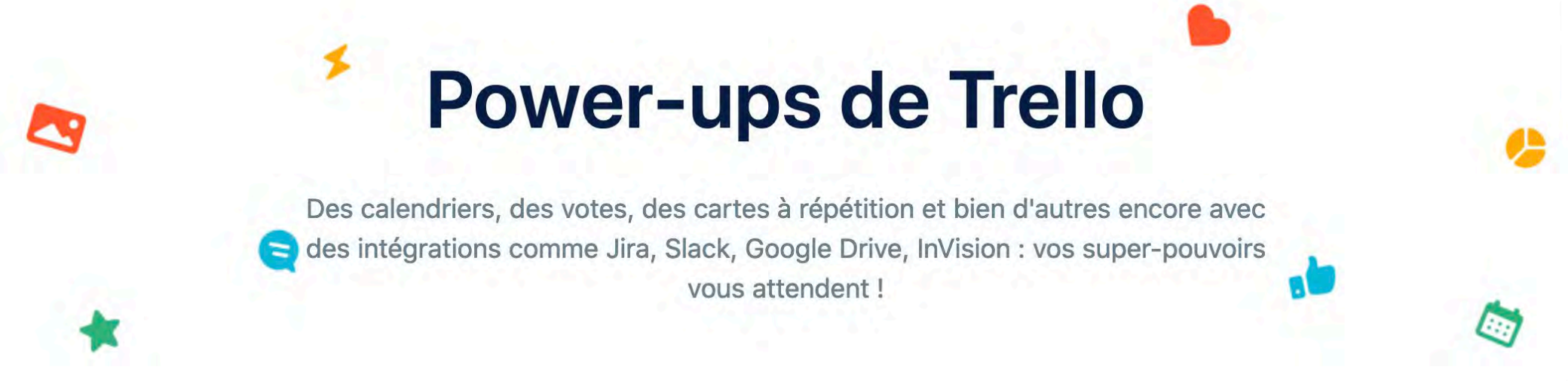

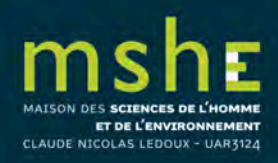

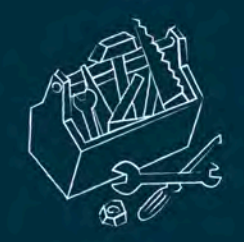

### Activer les power-ups

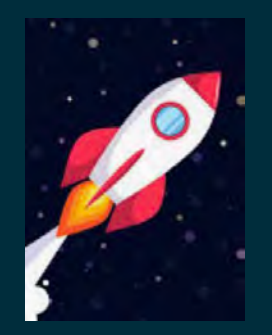

### Pour activer les power-ups sur Trello, connectez-vous sur :

# https://trello.com/power-ups

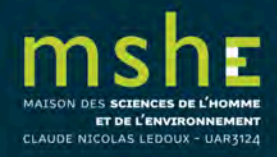

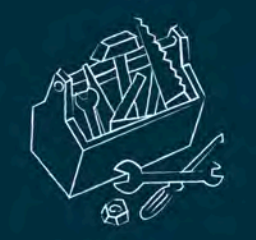

Les principaux power-ups

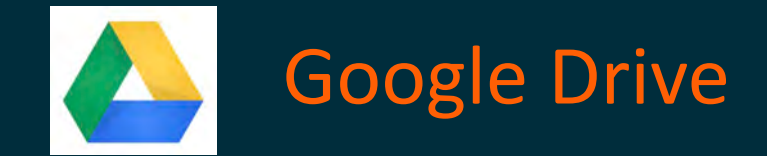

- permet d'intégrer des fichiers et des dossiers de Google Drive à une carte ;
- permet de consulter les informations en temps réel ;
- permet de transformer votre tableau en une présentation Google Slides.

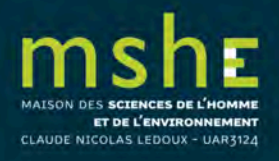

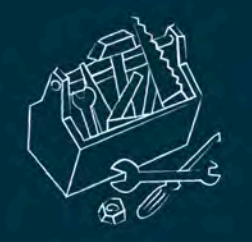

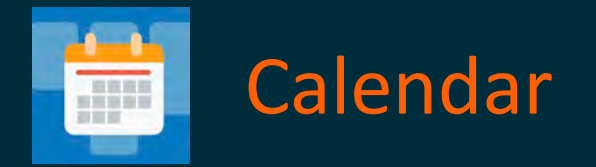

- Présente l'ensemble des cartes dans un calendrier en fonction des deadlines.
- Possiblité de créer un lien iCal pour exporter et synchroniser les cartes dans un autre calendrier.

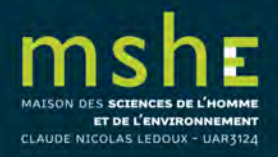

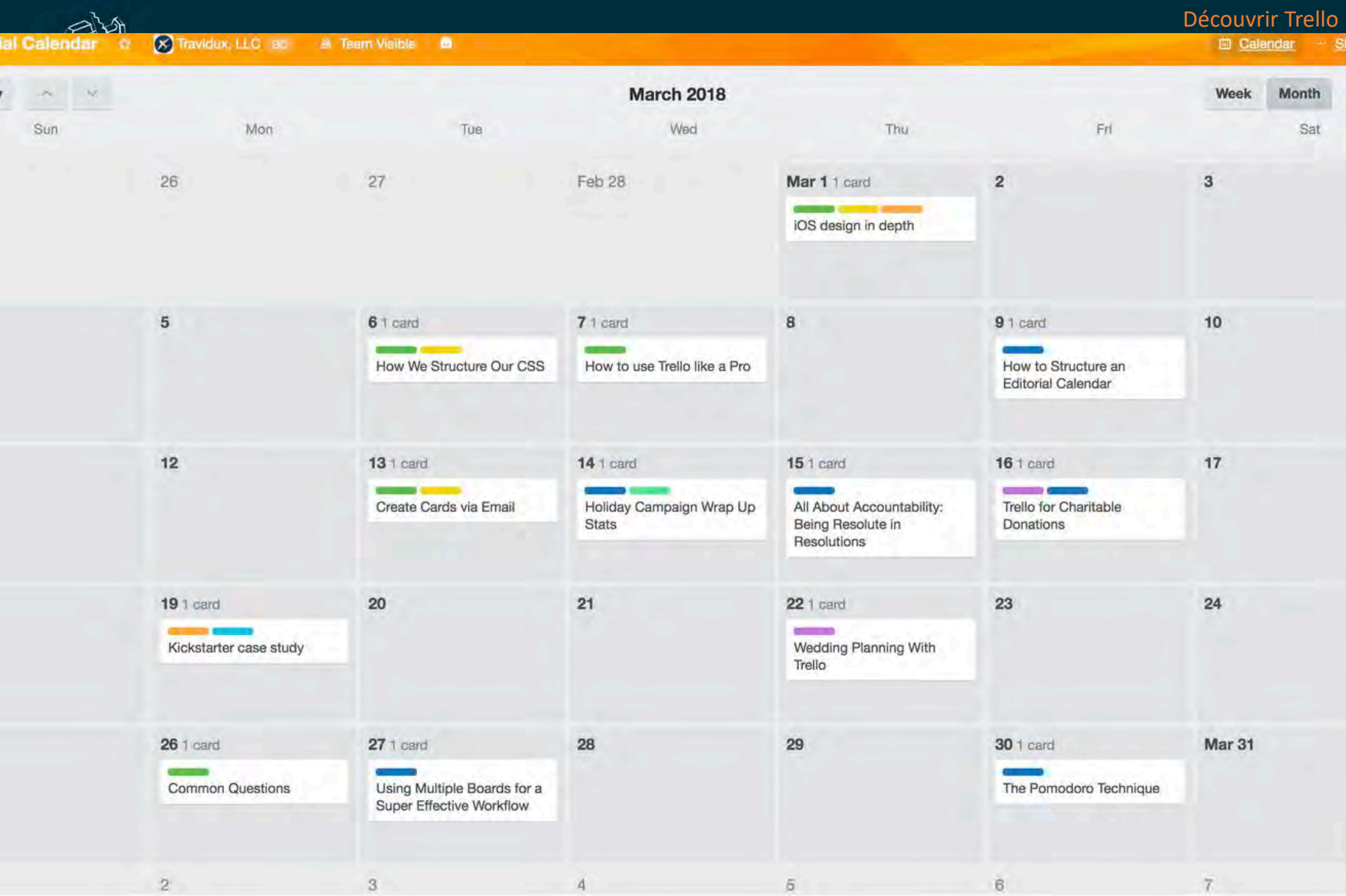

LES IKUGS ET ASTUGES DE LA PLATEFURME SHERPA

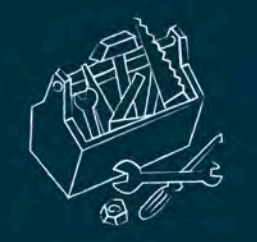

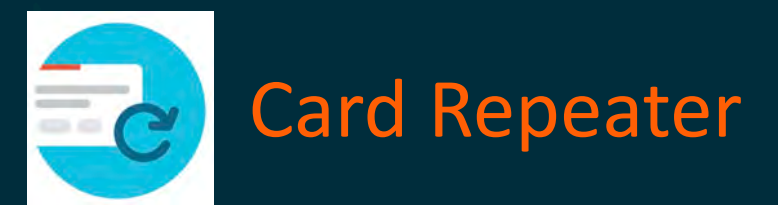

- Automatise la création de cartes pour les tâches répétitives.
- Possibilité de programmer la répétition (quotidienne, hebdomadaire, mensuel, etc.)
- Les cartes seront copiées dans une liste spécifique automatiquement.

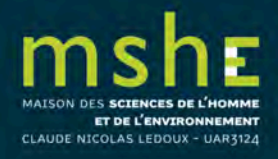

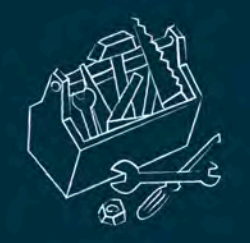

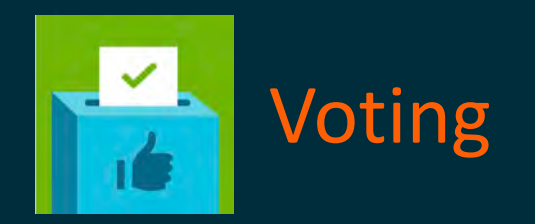

- Permet de recueillir des votes sur les cartes auprès de votre équipe, vos clients ou communauté.
- Le décompte des votes s'affiche sur les cartes.
- Les membres qui ont voté sont affichés.

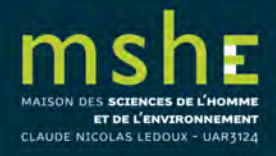

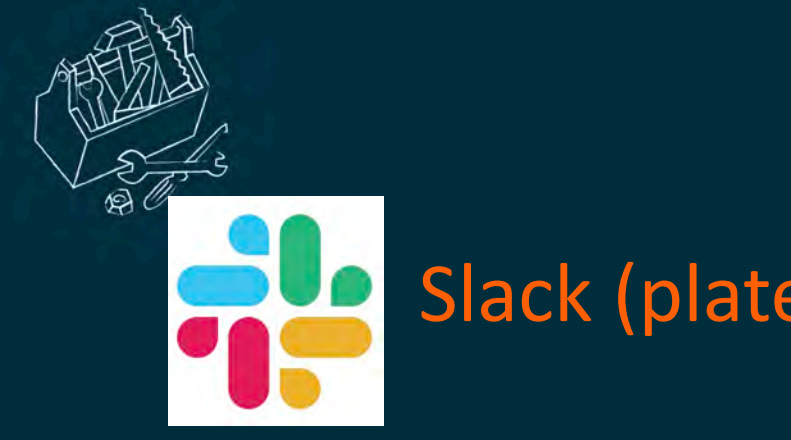

## Slack (plateforme de travail collaboratif)

- Partagez l'information avec votre équipe ou obtenez des commentaires sur un projet en envoyant des cartes sur les canaux Slack.
- Configurez des alertes pour avertir automatiquement les canaux Slack de votre activité dans Trello (niveau carte ou liste).
- Définissez des rappels pour un autre coéquipier.
- Transformez le brainstorming dans Slack en actions concrètes dans Trello en attachant le conversation Slack aux cartes.

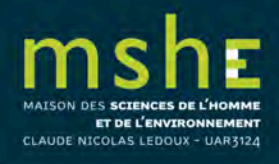

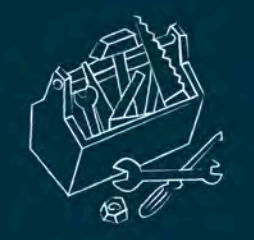

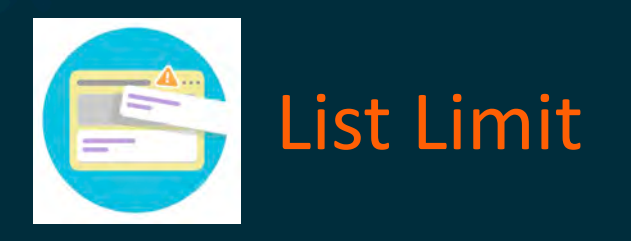

- Permet de limiter le nombre de cartes par liste .
- Si la limite est atteinte, la liste changera de couleur.

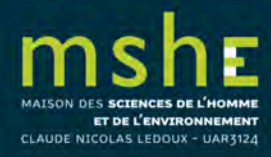

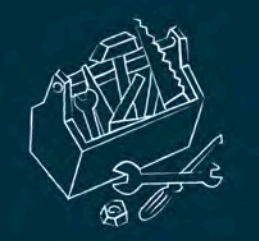

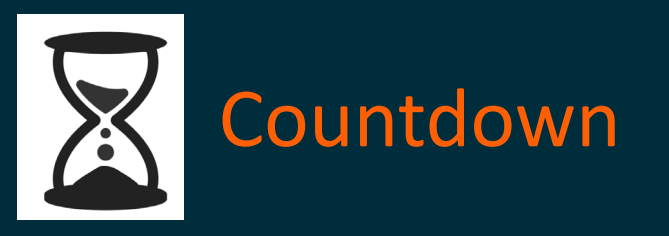

### • Permet d'ajouter un décompte sur les cartes.

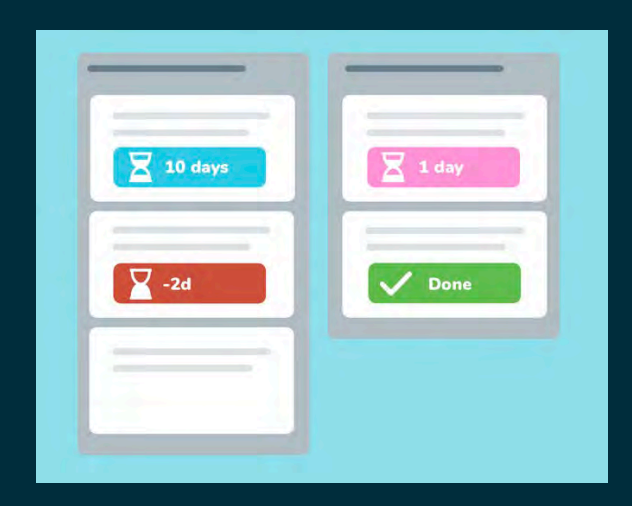

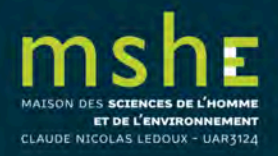

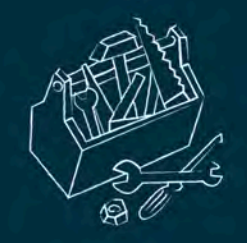

## Et de nombreux autres...

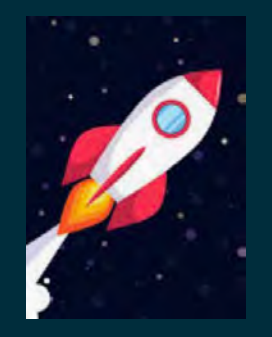

# Microsoft Teams, Gmail, Dropbox, diagrammes de Gantt, visioconférences, etc.

# https://trello.com/power-ups

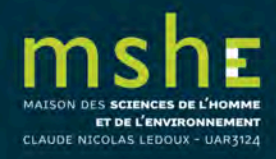

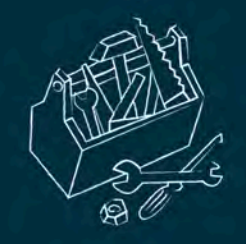

## Les limites de Trello (dans sa version gratuite)

- Maximum de 10 tableaux par espace de travail.
- Pièce jointe de 10 Mo maximum.
- Aucune possibilité de modifier les vues de l'espace de travail.
- Export possible uniquement JSON.

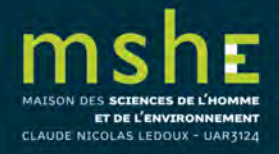